## 1.) Go to https://hpsp.hlb.state.mn.us/#/Login

## 2.) Select "Register to Access Site"

## LOGIN WELCOME TO HPSP ONLINE PORTAL ALL USERS WILL NEED A UNIQUE SECURITY CODE TO REGISTER AN ACCOUNT. CONTACT HPSP IF YOU DO NOT HAVE ONE. HPSP will be utilizing email correspondence when sending notice of expiring authorizations. HPSP will use the email address on file, if no email address is noted, this will be received via USPS. This information is accessible when you log in. USERNAME NAVIGATE PASSWORD Register to Access Site ILDG IN Forgot Username/Password

3.) Select "Register" in the "Participant" Tile or "Provider/Work Site Monitor" tile

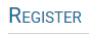

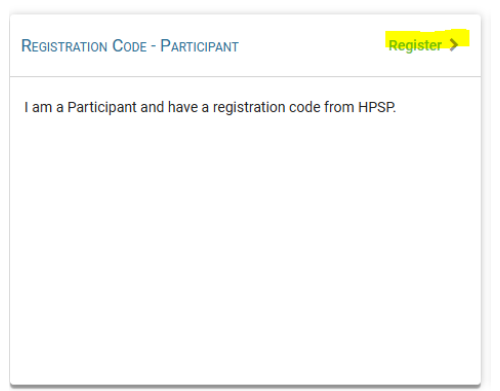

4.) Input your access code from your registration letter and select check box next to "I am not a robot" - Press "Next"

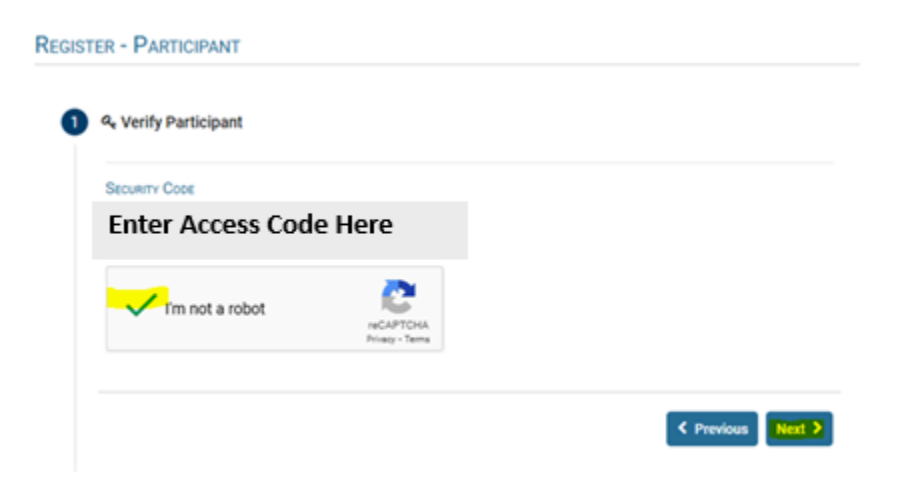

## 5.) Enter in your information – be sure to use a Username and Password you will remember. And press "Finish"

| Username             |                    |
|----------------------|--------------------|
|                      |                    |
| PASSWORD             | CONFIRM PASSWORD   |
| ©                    |                    |
| SECURITY QUESTION #1 | Security Answer #1 |
| ×                    |                    |
| SECURITY QUESTION #2 | Security Answer #2 |
| ×                    |                    |
|                      |                    |

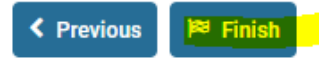